The **Diagnoses** functionality allows you to quickly save a diagnosis on a patient's prescription.

## Viewing and Adding Diagnoses

Select the **Diagnoses** icon from the **Special** tab on the mSupply navigator window.

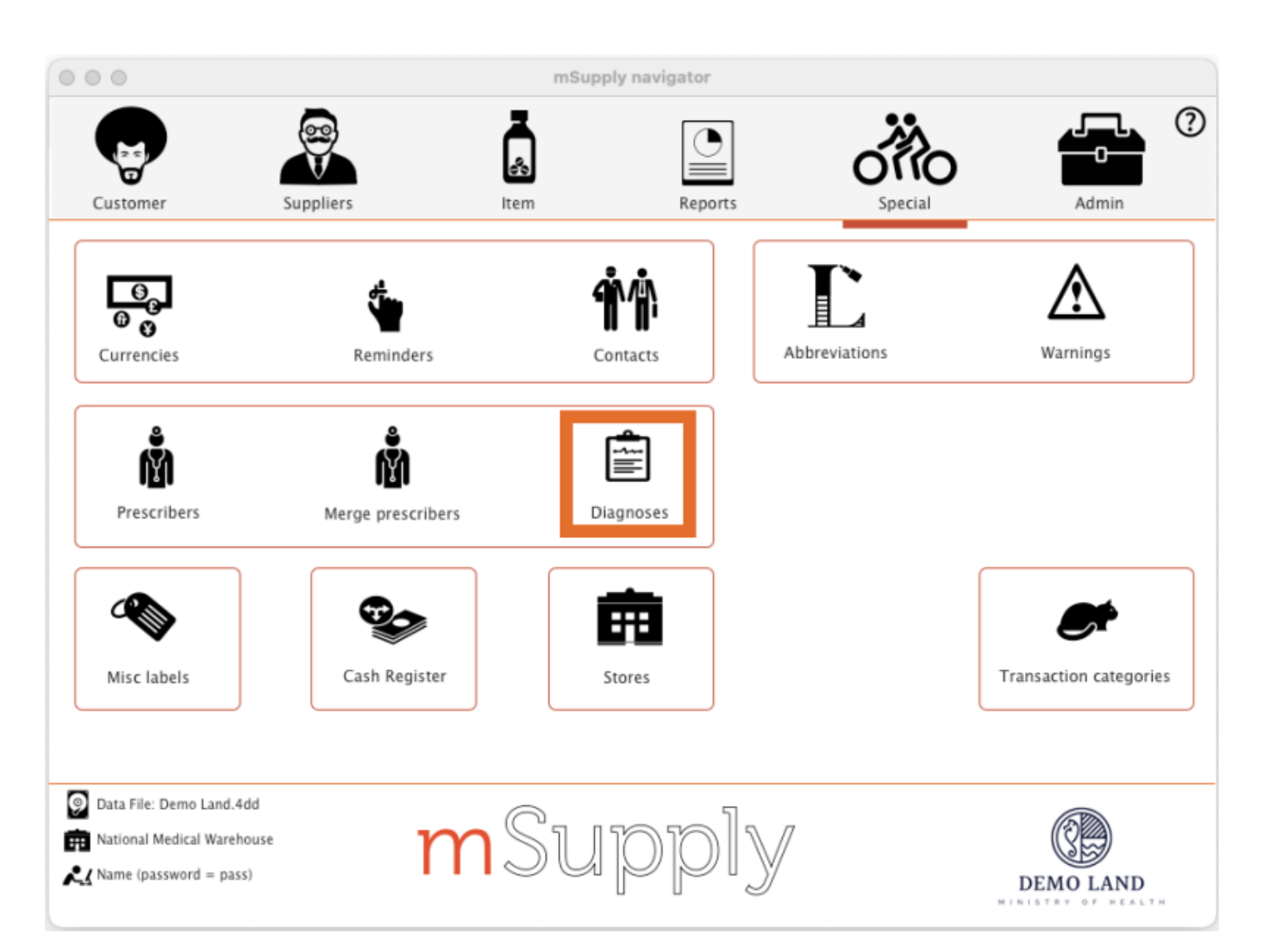

This will open the **Show diagnoses** window with a list of all diagnoses.

- The list will initially be ordered by date created. However, the list can be sorted by the ICD code or ICD description by clicking on the respective column header.
- You can use the search box to search for a diagnoses using either an ICD code or the ICD description.

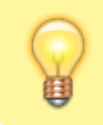

Standard mSupply search functionality applies when searching for diagnoses.

| -             |                                                  | Show   | All | 0      |  |
|---------------|--------------------------------------------------|--------|-----|--------|--|
| New diagnosis |                                                  | Search |     |        |  |
| ICD code      | ICD Description                                  |        |     | Active |  |
| SA11          | Type 2 diabetes mellitus                         |        |     |        |  |
| BA00          | Essential hypertension                           |        |     |        |  |
| BA80          | Coronary atherosclerosis                         |        |     |        |  |
| BA00/SA11     | Essential hypertension, Type 2 diabetes mellitus |        |     |        |  |
|               |                                                  |        |     |        |  |
|               |                                                  |        |     |        |  |
|               |                                                  |        |     |        |  |
|               |                                                  |        |     |        |  |
|               |                                                  |        |     |        |  |
|               |                                                  |        |     |        |  |
|               |                                                  |        |     |        |  |
|               |                                                  |        |     |        |  |
|               |                                                  |        |     |        |  |
|               |                                                  |        |     |        |  |
|               |                                                  |        |     |        |  |
|               |                                                  |        |     |        |  |

The list can be filtered using the **Show** drop-down box on the top right of the window:

- All: active and inactive diagnoses.
- Active: diagnoses that have not yet reached their specified valid till date.
- **Inactive**: diagnoses that have passed their specified valid till date. Inactive diagnoses will not appear in other windows, and cannot be saved to a patient prescription.

Click on the **New diagnosis** button on the top-left of the window to add a new diagnosis.

| • • •       | New diagnosis       |
|-------------|---------------------|
| ICD code    |                     |
| Description |                     |
| Valid till  | 00/00/00            |
| Notes       |                     |
|             | OK & Next Cancel OK |

Enter the ICD Code and Description. Please note:

- Both code and description boxes are mandatory.
- mSupply does not check the data entry in these boxes. Please double-check that you have entered the information correctly.

Enter the **Valid till** date. You can use the date selection tool by clicking on the calendar to the right of the box.

- The date entered determines how long the diagnosis will remain active.
- The valid till field is non-mandatory. Leaving this field blank results in the code remaining permanently active.

## **Diagnoses on Prescriptions**

You must first enable store preferences to allow diagnosis selection on prescriptions.

From the **Special** tab or menu item, select **Stores**, and then select the store that you wish to allow diagnosis selection. Select the **Preferences** tab on the Edit Store window.

|                                                                            | Edit sto     | re                                                                          |
|----------------------------------------------------------------------------|--------------|-----------------------------------------------------------------------------|
| General                                                                    |              |                                                                             |
| Canaral References                                                         | Masterlista  | Long L. Custom fields L. Lon                                                |
| General Preferences                                                        | Master lists | Logo Custom helas Log                                                       |
| Store preference                                                           | Status       |                                                                             |
| Locations must be entered for goods received.                              |              |                                                                             |
| Able to specify manufacturer when receiving, ordering or guoting for items |              |                                                                             |
| Show item unit column while issuing                                        |              |                                                                             |
| Log transaction edit                                                       |              |                                                                             |
| Set pack to one for all visible items in this store                        |              |                                                                             |
| Use remote authorisation for request requistions                           |              |                                                                             |
| Use remote authorisation for response requisitions                         |              |                                                                             |
| Use remote authorisation for customer invoices                             |              |                                                                             |
| Use remote authorisation for supplier invoices                             |              | Custom Data                                                                 |
| Can manually link requisition to supplier invoice                          |              | Monthly consumption look back period 0                                      |
| Automatically populate supply quantities with requested quantities         |              | Months lead time 0                                                          |
| Show extra fields on requisitions                                          |              |                                                                             |
| Show comment field when entering supplier invoice lines                    |              |                                                                             |
| Consolidate batches                                                        |              |                                                                             |
|                                                                            |              | When finalising a Goods Receipt                                             |
| Allow users to choose diagnosis on prescription                            |              |                                                                             |
|                                                                            |              | On't receive goods into stock until Supplier Invoice is taken off hold      |
| mobile: Enforce look back period                                           |              | Receive goods into stock, and leave Supplier Invoice confirmed              |
| mobile: Uses Vaccine Module                                                |              | Receive goods into stock, and finalise Supplier Invoice immediately         |
| mobile: Uses Dashboard Module                                              |              | necere good into store, and many supplier inforce initiality                |
| mobile: Uses Cash Register Module                                          |              |                                                                             |
| mobile: Uses Payment Module                                                |              | For stock transfers, the Supplier Invoice in the receiving store should be: |
| mobile: Uses Patient Types                                                 |              | <ul> <li>Finalised</li> <li>On hold</li> </ul>                              |
| mobile: Uses Hide Snapshot Column                                          |              | •                                                                           |
|                                                                            |              |                                                                             |
|                                                                            |              | OK & Previous OK & Next Cancel OK                                           |

Select Allow users to choose diagnoses on prescription.

Save by selecting OK.

As a result, when you create a new prescription, you will be able to select a diagnoses using a dropdown box. The drop-down box will display and allow selection of any active diagnoses.

| er  Exactorders  Exactorders  E | Confirm date : 0<br>Prescription date 2 | Date<br>0/00/00<br>7/11/20<br>Items<br>Quan | e of birth<br>Address<br>Diagn<br>Log<br>Pa | : 00/00/00<br>:<br>osis None<br>Referer<br>N<br>Batch | nce<br>ote<br>Exp date                    | Female Category Sell Price            | Store: Hawthorn<br>Entered 27/11/20<br>Invoice 0<br>Entered by Name (pas<br>None | Black<br>East Clinic<br>ssword = pass)                                                                           |
|----------------------------------------------------------------------------------------------------|-----------------------------------------|---------------------------------------------|---------------------------------------------|-------------------------------------------------------|-------------------------------------------|---------------------------------------|----------------------------------------------------------------------------------|----------------------------------------------------------------------------------------------------|
| er<br>Backorders History Repeat<br>Item Name                                                                                                    | Confirm date : 0<br>Prescription date 2 | 0/00/00<br>7/11/20<br>Items<br>Quan         | Diagn<br>Log<br>Pa                          | osis None<br>Referer<br>N<br>Batch                    | nce<br>ote<br>Exp date                    | Category<br>Sell Price                | Invoice 0<br>Entered by Name (pas<br>None<br>Price exten                         | ssword = pass)                                                                                                   |
| Backorders History Repeat                                                                                                    | lts                                     | ltems<br>Quan                               | Log<br>Pa                                   | Referer<br>N<br>Batch                                 | ote                                       | Category<br>Sell Price                | None Price exten                                                                 | 6                                                                                                    |
| Item Name                                                                                                    |                                         | Quan                                        | Pa                                          | Batch                                                 | Exp date                                  | Sell Price                            | Price exten                                                                      |                                                                                                    |
|                                                                                                    |                                         |                                             |                                             |                                                       |                                           |                                       |                                                                                  |                                                                                                    |
|                                                                                                    |                                         |                                             |                                             |                                                       |                                           |                                       |                                                                                  |                                                                                                    |
|                                                                                                    |                                         |                                             |                                             |                                                       |                                           |                                       |                                                                                  |                                                                                                    |
|                                                                                                    |                                         |                                             |                                             |                                                       |                                           |                                       |                                                                                  |                                                                                                    |
| ltem:                                                                                                    |                                         | Amou<br>Notes                               | unt:                                        | 0.00                                                  |                                           |                                       | Subtotal:<br>0% tax:                                                             | 0.0                                                                                                    |
|                                                                                                    |                                         |                                             | •                                           | New note                                              | e                                         | Ал                                    | 0% discount:<br>Total:<br>nount Outstanding:                                     | 0.0                                                                                                    |
|                                                                                                    | ltem:                                   | ltem:                                       | Item: Amou<br>Notes                         | Item: Amount: Notes                                   | Item: Amount: 0.00 Notes Notes Delete not | Item: 0.00 Notes New note Delete note | Item: 0.00 Notes Notes New note Delete note Ar                                   | Item: Amount: 0.00 Subtotal:<br>Notes 0% tax:<br>0% discount:<br>Delete note 0% discount:<br>Amount Outstanding: |

5/5

The diagnosis selected will be saved against the prescription together with all other information provided in the Prescription Entry window.

## Previous: 10.06. Abbreviations for dispensing | | Next: 10.08. Label printing preferences

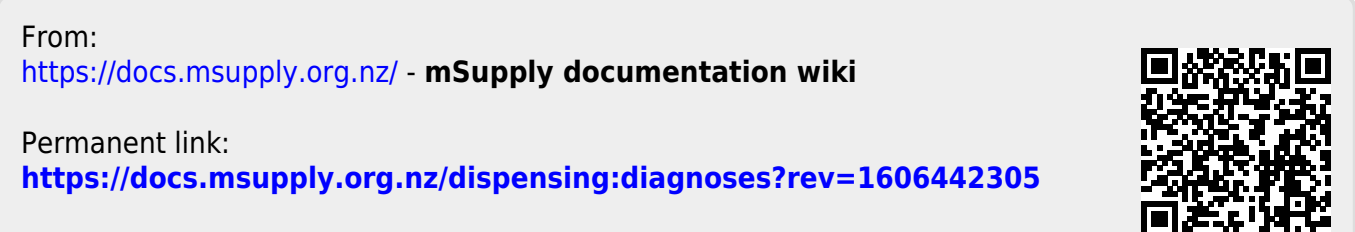

Last update: 2020/11/27 01:58

2025/08/12 22:11